# **Revise your plan and resubmit**

- 1. If you receive a notification to revise your Committed Project Workforce Form, login to the Project Workforce System.
- 2. Click Project title name.

| HENNEF                                                                               | PIN COUNT<br>nnesota      | Y   | ff Hom | e Cor | ntractor L | ist Help    | o docum        | nent Sign  | Off           |              |                | A Zachary   | / Popehn  |
|--------------------------------------------------------------------------------------|---------------------------|-----|--------|-------|------------|-------------|----------------|------------|---------------|--------------|----------------|-------------|-----------|
| Committed Project Workforce - Contractor Portal<br>Projects for: Popehn Construction |                           |     |        |       |            |             |                |            |               |              |                |             |           |
| Filter on projec                                                                     | ot name                   |     |        |       | Fil        | ter on st   | atus           | Active     | e (           | Comp         | oleted         |             |           |
| Proj Nbr                                                                             | Project 个                 | PDF | Female | BIPOC | Total      | %<br>Female | Female<br>Goal | %<br>BIPOC | BIPOC<br>Goal | WEP<br>hours | DOCCR<br>hours | Contractors | Submitted |
| 9718                                                                                 | Clomon Estate Renovations | PDF | 2      | 3     | 4          | 60          | 21             | 80         | 32            | 60           | 0              | 4           | 2         |
| 01James Bedroom<br>Complete                                                          | James Bedroom Complete    | PDF | 3      | 7     | 8          | 18          | 20             | 52         | 32            | 120          | 80             | 6           | 2         |
| 3245                                                                                 | Ken test project          |     | 2      | 2     | 3          | 62          | 20             | 66         | 32            | 45           | 0              | 3           | 1         |
| 545454                                                                               | Linden Hills Library      | PDF | 0      | 0     | 1          | 0           | 20             | 0          | 32            | 0            | 0              | 2           | 1         |
| 8675309                                                                              | Popehn Test 2             | PDF | 1      | 2     | 3          | 9           | 20             | 48         | 32            | 0            | 0              | 1           | 1         |
|                                                                                      |                           |     |        |       |            | Iter        | ns per pag     | je: 5 🔻    | <b>r</b> 1    | – 5 of 7     | <              | < >         | >         |

3. Make the necessary revisions then continue to step 4. To revise your answers to good faith efforts, go directly to step 4.

For help with the following revisions, visit the <u>help guide page</u>:

- Add, edit or delete an employee
- Add a subcontractor prime
- Delete a subcontractor
- 4. Click Submit.

| HENNEPIN COU<br>Minnesota       | ΝΤΥ | ✿ Home Contractor List                                             | Help document     | Sign Off                                                         | Zachary Popehn |
|---------------------------------|-----|--------------------------------------------------------------------|-------------------|------------------------------------------------------------------|----------------|
| Linden Hills Library            | *   | Female:<br>Participation goal:<br>Projected participation:<br>WED- | <b>20%</b><br>50% | BIPOC: <b>O</b><br>Participation goal:<br>Projected participatio | 32<br>n: 17    |
|                                 |     | Hours goal:                                                        |                   | Hours goal:                                                      | .y.            |
| Filter on contractor name       |     |                                                                    | Add Cont          | ractor to project                                                | ubmit          |
| $\star$ is the prime contractor |     |                                                                    |                   |                                                                  |                |

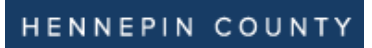

## Quick Guide

5. Click **Submit** in the pop-up box.

| i:<br>n<br>+ | the prime contractor<br>w Contractor ↓<br>A Popehn<br>Construction<br>TestingSubContractor | Submit?<br>Do not submit this attestation without first entering in your workforce hours.<br>Submit Close | Date<br>Submitted 1<br>12/23/2022<br>05/25/2023 | Delete |
|--------------|--------------------------------------------------------------------------------------------|----------------------------------------------------------------------------------------------------|-------------------------------------------------|--------|
|              |                                                                                            | ltems per page: 5 1 − 2 of 2 🛛 🕻                                                                          | <                                               | >      |

6. Revise the **EEO Info** section if necessary. Click **Next**.

| enerate PDF                     |                                  |                  |                            |          |  |  |
|---------------------------------|----------------------------------|------------------|----------------------------|----------|--|--|
| EEO Policy                      | Sample affirmative action policy | LCP Tracker      |                            |          |  |  |
| 1 Fill out the                  | EEO Info 2 Fill out the good f   | aith questions — | 3 Fill out the attestation | - 4 Done |  |  |
| Address:<br>12345 ABCE          | ) ST NE                          |                  |                            |          |  |  |
| City:<br>Johndoeville           | 2                                |                  |                            |          |  |  |
| <sub>State:</sub><br>Minnesota  |                                  |                  |                            | Ŧ        |  |  |
| Zip code:<br>54545              |                                  |                  |                            |          |  |  |
| Company Phone<br>(242) 424-24   | <u>×</u><br>424                  |                  |                            |          |  |  |
| EEO Coordinator<br>John Doe     | r.                               |                  |                            |          |  |  |
| EEO Coordinator<br>(255) 353-35 | r Phone:<br>535                  |                  |                            |          |  |  |
| EEO E-mail:<br>Johndoe@ya       | ahoo.com                         |                  |                            |          |  |  |
| Next                            |                                  |                  |                            |          |  |  |

## Quick Guide

### 7. Make changes to the good faith questions section if necessary. Click Next.

| Policy Sample affirmative action policy LCP Tracker                                                                                                    |                                                                                                    |                                                                                                    |
|----------------------------------------------------------------------------------------------------|----------------------------------------------------------------------------------------------------|----------------------------------------------------------------------------------------------------|
| Fill out the EEO Info 2 Fill out the good faith questions 3 Fill out the attestation                                                                                                    | Bor Bb Sb Share any related terms detailing how the subcontr<br>the Workforce Goals during the project, such as regular<br>workforce goals, resources provided to increase workfor<br>contracts if subcontractors fail to show good faith effor | actors will be held accountable for helpin<br>meetings with subcontractors to report<br>rce participation, warnings, and termina<br>ts: |
| Type your comment here (1000 characters max)<br>201000<br>2. What specific strategies are you using to retain women, people of color, and indigenous people in the<br>trades? Provide examples like skill enhancement, promotions, mentoring and similar efforts:                                                                                                    | Type your comment here (1000 characters max)<br>6/1000<br>6. Check all the recruitment sources you contacted to rr<br>Workforce Goals for women, people of color,and Indiger                                                                    | cruit workers for this project, notified of                                                                                             |
| Type your comment here (1000 characters max)                                                                                                    | Recruitment of women, people of color, and Indigenous p                                                                                                    | eople (including, but not limited to):                                                                                                  |
| anoto a set of the set of the | Community-based organizations Educational and/or training institutes Workforce centers Ubb fairs                                                                                                    | 0/800                                                                                                    |
| Type your comment here (1000 characters max)                                                                                                    | Budiness-sponsored recruiting events     Buding trades councils                                                                                                    |                                                                                                    |
| A What partnerships have you developed with unions, professional associations, community-based<br>organizations, colleges/vocational programs, and job fairs to identify and sponsor women, people of<br>color and indigenous people into the trades?                                                                                                    | Construction Training/Recruitment Resources (including,<br>Non-profit organizations                                                                                                    | avor recruitment initiatives you develope<br>but not limited to):                                                                       |
| Type your comment here (1000 characters max)                                                                                                    | Goodwill/Easter Seals Merrick Community Services Summit Academy OIC                                                                                                    | Dunwoody College of Technology     Hennepin Technical College     North Hennepin Community College                                      |
| 21000<br>5.a Provide pertinent language from your subcontractor agreements that address Workforce Goals as a<br>requirement of the contract:                                                                                                    | Trivin Oties Rise                                                                                                    | Northland Community and Technical College     Rochester Community and Technical College                                                 |
| ype your comment here (1000 characters max)                                                                                                    | Traba Employment Riphs Officer (TEROs): Net Lake, Bols<br>Fore, White Earth, Mile Lacs and/or Leech Lake Bands of<br>Office<br>Government                                                                                                    | St. Paul College Saint Cloud Technical and Community College                                                                            |
| u1000                                                                                                    | MN Dept. of Employment & Economic Development (DEED)                                                                                                    | Other Colleges                                                                                                    |
| 5.b Share any related terms detailing how the subcontractors will be held accountable for helping meet<br>the Workforce Goals during the project, such as regular meetings with subcontractors to report<br>workforce opais, resources provided to increase workforce participation, warnings, and terminations of<br>contracts if subcontractors fail to show good faith efforts:                                                                                                    | Back Next                                                                                                    | 0/300                                                                                                    |

## Quick Guide

8. Complete the **attestation** section. Read each item and check the boxes to confirm your agreement. All boxes must be checked to complete your submission.

| Fil | l out the EEO Info ————————————————————————————————————                                                                                                    |
|-----|----------------------------------------------------------------------------------------------------|
| lo  | f the following boxes must be checked in order to continue                                                                                                    |
| We  | will keep a project file containing the items below, to be made available to the county upon request:                                                                                                    |
| ~   | A list of all bids solicited on all tiers of subcontracts; and                                                                                                    |
| ~   | A list and copies of all bids solicited from firms owned by women and people of color; and                                                                                                    |
| ~   | Copies of responses from all companies that declined to bid on subcontracts; and                                                                                                    |
| ~   | Copies of the subcontractor agreements with terms outlining workforce goals as a labor performance item.                                                                                                    |
| We  | agree to the following regarding our Equal Employment Opportunity (EEO) Policy:                                                                                                    |
| ~   | We will complete and post the EEO Policy at all worksites; and                                                                                                    |
| ~   | We will disseminate our EEO Policy to all tiers of subcontractors; and                                                                                                    |
| ~   | We will discuss the EEO policy with other contractors and subcontractors with whom we anticipate doing business on this<br>project.                                                                                      |
| We  | agree to the following regarding our affirmative action policy (AA Policy):                                                                                                    |
| ~   | We have adopted or will adopt an AA Policy that contains the same policies as the county's sample affirmative action poli<br>and                                                                                         |
| ~   | We will notify all employees and job applicants of our AA Policy and have a grievance process in place; and                                                                                                    |
| ~   | We will notify all subcontractors and vendors in writing of our AA Policy and require supportive action on their part.                                                                                                   |
| We  | agree to hold our subcontractors accountable to meet workforce goals on this project by:                                                                                                    |
| ~   | Including workforce goals for this project in our subcontractor agreements as a labor performance item; and                                                                                                    |
| ~   | Having subcontractors provide the estimated hours and percentages of women and people of color to help the prime meet<br>its workforce goals; and                                                                        |
| ~   | Holding regular meetings with subcontractors to discuss their contribution to workforce goals and providing them<br>recruitment resources; and                                                                           |
| ~   | Ensuring that all subcontractors are discussing and displaying the EEO policy at their worksites.                                                                                                    |
| We  | agree to the following:                                                                                                    |
| ~   | We conducted or will conduct an annual review/training with construction personnel, including Project Managers,<br>Supervisors, and Forepersons on our EEO and affirmative action obligations; and                       |
| ~   | We will keep records of the above, including dates, sign-in lists of attendees, a copy of the agenda, copies of EEO Policy dissemination, and related communications; and                                                |
| ~   | We will provide monthly reports to the county containing our workforce participation data through LCP Tracker, and will<br>notify it of delays, amendments, change orders, extensions, and/or completion of the project. |

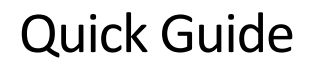

- 9. Read the blue box text and enter your name below.
- 10. Click Finish. If the Finish button is grayed out, review the page to make sure all boxes are checked and your

name is entered.

| V N                          | e will provide monthly reports to the county containing our workforce participation data through LCP Tracker, and will<br>otify it of delays, amendments, change orders, extensions, and/or completion of the project.                                                                                                    |
|------------------------------|----------------------------------------------------------------------------------------------------|
| By t                         | yping anything in the text box below and clicking the Finish button, you represent that:<br>You are authorized on behalf of your company to submit this information<br>You agree that you are electronically signing this form<br>You understand and agree that your electronic signature is the legal equivalent of a manual signature<br>and that the Hennepin County may rely on it as such in connection with any and all agreements that you<br>may enter into with respect to this form |
| Type y<br>Enter yo<br>John ( | rour name below<br>vr name *<br>Doe                                                                                                    |
| Back                         | Finish                                                                                                    |

11. You will receive a new email from hc.mail.service@hennepin.us with your revised Committed Project

Workforce Form PDF. Resubmit it in the Contract Compliance System (see guide).